# Előlegfizetés OTP SZÉP kártyával

A kártyabirtokos igény esetén előleget is fizethet OTP SZÉP kártyájával a <u>www.otpportalok.hu</u> honlapon. Nem kell mást tennie, mint lefoglalni a szolgáltatást az elfogadóhelynél, majd egyeztetni és jelezni, hogy OTP SZÉP kártyával kíván fizetni.

Az előleg összegét az elfogadóhely részére a tranzakciót követő 5 munkanap múlva utaljuk. Ha a kártyabirtokos az elfogadóhely által elvárt időpontig nem jelzi, hogy nem kívánja igénybe venni a szolgáltatást, az előleg nem jár vissza. **Kérjük, csak akkor utaljon előleget, ha mindenképpen igénybe kívánja venni a szolgáltatást!** A SZÉP kártyával fizetett visszatérítendő előleg **készpénzre nem váltható**, az elfogadóhely másik időpontot ajánlhat fel a kártyabirtokosnak.

Előlegfizetéshez a **kártyabirtokosnak** <u>regisztrálnia</u> kell az OTP Portálok honlapon, majd **be kell** jelentkeznie magánszemélyként. Ehhez segítséget a Regisztrációs útmutatóban talál.

Regisztrált kártyabirtokosként történt bejelentkezés után a felhasználónak két lehetősége van az előleg fizetés indítására:

- 1. közvetlenül, a baloldalon található **Előlegfizetés** menüpontra kattintva, és a megfelelő szálláshelyet kiválasztva, vagy
- 2. az Elfogadóhelyek keresése menüpontra kattintva a kívánt szállás kiválasztása után az Előlegfizetés gombra kattintva.

Felhívjuk szíves figyelmét, hogy az egyes szálláshelyek és elfogadóhelyek akár többször, az utazási irodák neve alatt is megjelenhetnek. Az esetleges kellemetlenségek elkerülésének érdekében kérjük, előleg fizetése során győződjön meg arról, hogy ténylegesen azt az elfogadóhelyet jelölte meg ahová az előleget fizetni szeretné. Amennyiben utazási irodához tartozó elfogadóhelynek kíván előlegfizetést indítani, figyelmeztető üzenet jelenik meg.

A következőkben a fent leírt mindkét lehetőséget bemutatjuk a megjelenő képernyőképek segítségével.

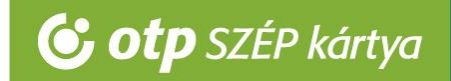

#### 1 Előlegfizetési lehetőség – a főmenüből

#### 1.1 Elfogadóhely kiválasztása

Az Ügyintézés / Előlegfizetés menüpontra kattintva megjelenik az Előlegfizetés ablak, itt írjuk be az elfogadóhely nevének első pár betűjét.

| Adatok megadása                                       |              |        |   |  |
|-------------------------------------------------------|--------------|--------|---|--|
| Elfogadóhely neve                                     |              |        |   |  |
| (min 3. Betű)                                         |              |        |   |  |
| El <b>fogadóhelyek</b><br>Kezdje el beírni az elfogad | dóhely nevét |        |   |  |
| Alszámla                                              |              | Összeg |   |  |
|                                                       | $\sim$       |        |   |  |
| Kártya                                                |              | CVC    |   |  |
|                                                       | $\checkmark$ |        |   |  |
| Megjegyzés                                            |              |        |   |  |
|                                                       |              |        | ~ |  |
|                                                       |              |        |   |  |
|                                                       |              |        | ~ |  |

Ezután megjelenik egy elfogadóhelyi lista, ebből lehet kiválasztani azt az elfogadóhelyet, amely számára előleget szeretnénk fizetni.

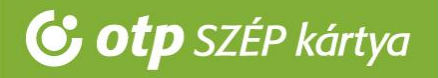

|                                                                                                    | Adatok n                                    | negadása |  |
|----------------------------------------------------------------------------------------------------|---------------------------------------------|----------|--|
| Elfogadóhely neve                                                                                                    |                                             |          |  |
| teszt                                                                                                    |                                             |          |  |
| Elfogadóhelyek                                                                                                    |                                             |          |  |
| Teszt Szabadidő<br>1052 Budapest Deák Fe<br>Teszt Szálláshely<br>1052 Budapest Deák Fe<br>Teszt Vendéglátó<br>1052 Budapest Deák Fe<br>Alszámla | renc utca 1.<br>renc utca 1.<br>renc utca 1 | Összeg   |  |
| Kártya                                                                                                    |                                             | сус      |  |
|                                                                                                    |                                             |          |  |
| Megjegyzés                                                                                                    |                                             |          |  |

#### 1.2 Fizetéshez szükséges adatok megadása

Ezt követően az alábbi adatokat szükséges beírni:

- OTP SZÉP Kártya alszámla; legördülő menüből választható,
- az átutalni kívánt összeg; forintra kerekített összeg
- a kártya kiválasztása (pl. egy kártyabirtokosnak van főkártyája, és lehet társkártyája valamely hozzátartozójától),
- CVC kód: a kártya hátoldalán az aláírási panel végén lévő 3 számjegy (amennyiben az Ön kártyáján még nincs ilyen kód, hagyja üresen a mezőt),
- megjegyzés (az elfogadóhely által kért megjegyzés, amely az utalás közleményében kerül feltüntetésre).

A "Fizetés indítása" gomb megnyomását követően a fizetés azonnal elindul, így azt már nincs lehetősége módosítani.

A korábbiakkal ellentétben már nem irányítjuk át az OTP direkt felületére, így ez az oldal kiiktatásra került a folyamatból, amellyel reméljük sikerült egyszerűbbé tenni az előlegfizetési folyamatot. Az ún. kétszereplős fizetési modellről az OTP Bank <u>honlapján</u> bővebb információt talál.

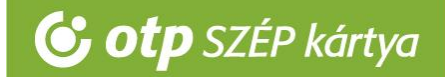

#### 1.3 A fizetés visszaigazolása

A 'Fizetés gomb' megnyomását követően a "Banki tranzakció eredménye" képernyő jön fel, ahol visszaigazolást kap a tranzakció eredményéről, továbbá ki tudja nyomtatni az elismervényt a "Bizonylat nyomtatása" gombbal, amelynek aláírásával igazolja a tranzakció jogosságát, és amelyet el tud juttatni az elfogadóhely részére.

|                                                                                             |                                                                                                    | Bizonylat sorszáma: 1400248158 |
|---------------------------------------------------------------------------------------------|----------------------------------------------------------------------------------------------------|--------------------------------|
| SZÉP KÁRTYA adatok                                                                          |                                                                                                    |                                |
| Kártyabirtokos neve:                                                                        |                                                                                                    |                                |
| Foglaló címzettje, SZÉP KÁRI                                                                | r <b>YA</b> elfogadó adatai                                                                                           |                                |
| Elfogadóhely neve:<br>Elfogadóhely címe:                                                    |                                                                                                    |                                |
| Utalvány tranzakció adatai                                                                  |                                                                                                    |                                |
| Tranzakció eredménye:<br>Tranzakció azonosító:<br>Tranzakció időpontja:<br>Fizetett összea: | Sikeres tranzakció<br>20140903010343922710424584624095<br>2014.09.03 10:11:20<br>1 Ft<br>OTB SZÉD uppdéplétés kértere |                                |

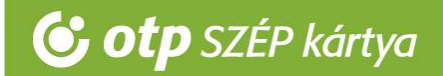

#### 2 Előlegfizetési lehetőség – az elfogadóhely keresőből

Bejelentkezett, regisztrált kártyabirtokosként a honlap legfelső sorában lévő Elfogadóhelyek keresése gombra kell kattintani, és a keresőprogram segítségével kell kiválasztani az elfogadóhelyet, amely számára előleget kívánunk fizetni. Az elfogadóhelyek alatt található az Előlegfizetés gomb.

| Teszt Vendéglátó                                                                                                    |                                     |      |
|----------------------------------------------------------------------------------------------------|-------------------------------------|------|
| 1052 Budapest Deák Ferenc utca 1                                                                                                    | Alszámlák<br>Vendéglátás            |      |
| Fizetési mód                                                                                                    |                                     |      |
| lőre vagy helyben                                                                                                    |                                     |      |
| <b>Képgaléria</b>                                                                                                    |                                     |      |
| Canada Canada Ca |                                     |      |
| oiráe                                                                                                    |                                     |      |
| Kérjük tekintse meg megújult ételkínálatunk.                                                                                                    |                                     |      |
|                                                                                                    |                                     |      |
|                                                                                                    | Előlegfizetés                       |      |
| Feszt Szabadidő                                                                                                    |                                     |      |
| 1052 Budapest Deák Ferenc utca 1.                                                                                                    | Alszámlák<br>Szabadidő              |      |
| Fizetési mód                                                                                                    |                                     |      |
| Előre vagy helyben                                                                                                    |                                     |      |
| Képgaléria                                                                                                    |                                     |      |
| Constant Constant                                                                                                    |                                     |      |
| eirás                                                                                                    |                                     |      |
| /árjuk sok szeretettel!                                                                                                    |                                     |      |
|                                                                                                    |                                     |      |
|                                                                                                    | Előlegfizetés                       |      |
| Feszt Szálláshely                                                                                                    |                                     | **** |
| 1052 Budapest Deák Ferenc utca 1.                                                                                                    | Alszámlák                           |      |
|                                                                                                    | Szálláshely. Vendéglátás, Szabadidő |      |

Az Előleg fizetés gomb megnyomása után megjelenik az Előlegfizetés ablak, amelyben az elfogadóhely nevénél már kiválasztásra került a kívánt elfogadóhely.

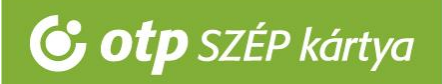

|                                                                 | Adatok megadása |  |
|-----------------------------------------------------------------|-----------------|--|
| Elfogadóhely neve                                               |                 |  |
| Teszt Szálláshely                                               |                 |  |
| Elfogadóhelyek<br>Teszt Szálláshely<br>1052 Budapest Deák Feren | c utca 1.       |  |
| Alszámla                                                        | Összeg          |  |
| Kártya                                                          | cvc             |  |
| Megjegyzés                                                      |                 |  |
|                                                                 |                 |  |

Ezt követően a további teendők teljes mértékben megegyeznek a 1.2 és 1.3 pontokban leírtakkal.